# SG350X: Der 6to4-Tunnel-Datenverkehr wird nicht in Leitungsgeschwindigkeit weitergeleitet.

#### Identifiziertes Datum

23. Mai 2017

### Auflösungsdatum

30. März 2018

### **Betroffene Produkte**

Modell Firmware-Version SG350X 2,2.0.x

## Beschreibung des Problems

Der 6to4-Tunnelverkehr wird nicht in Leitungsgeschwindigkeit weitergeleitet, wenn der ausgehende Tunnelport ein Trunk oder ein allgemeiner Tag ist.

# Problemumgehung

Konfigurieren Sie den Tunnel-Port als Zugriffs- oder Switch-Port. Führen Sie dazu die folgenden Schritte aus:

Schritt 1: Melden Sie sich beim webbasierten Switch-Dienstprogramm an, und gehen Sie zu **VLAN Management > Interface Settings**.

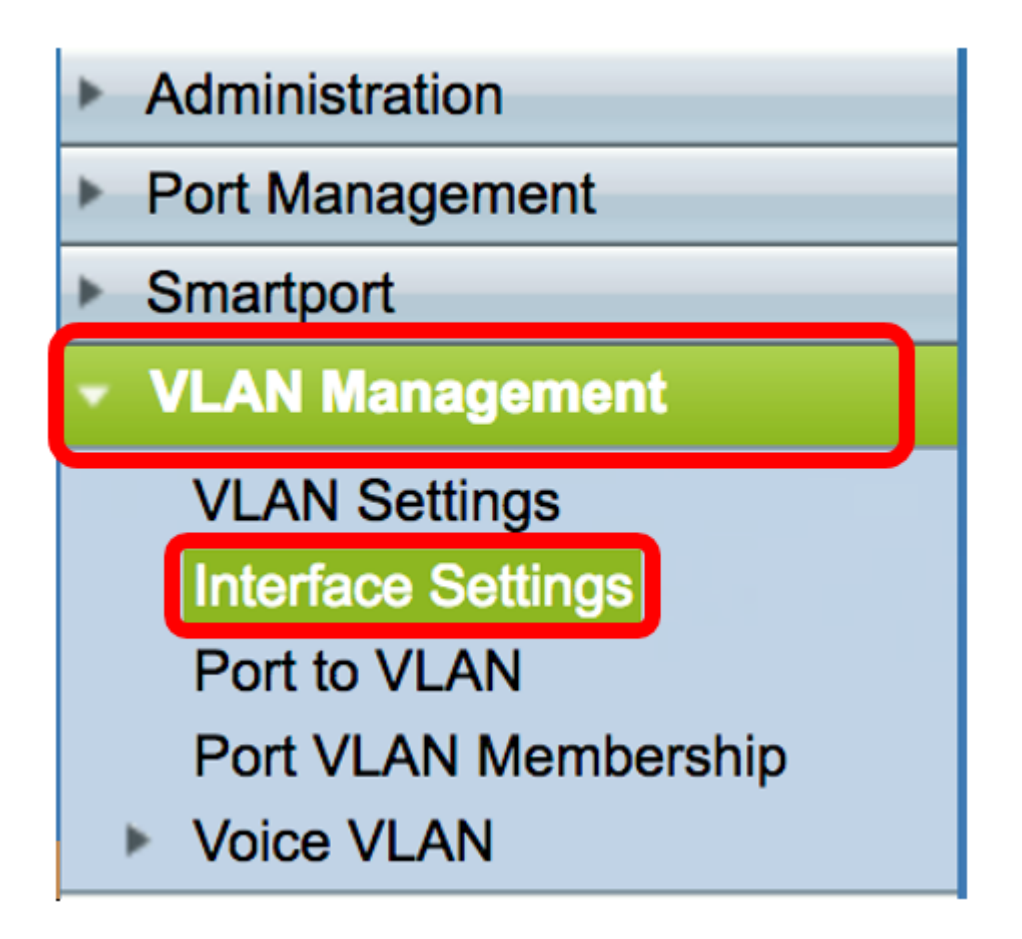

Schritt 2: Klicken Sie unter der Tabelle für Schnittstelleneinstellungen auf das Optionsfeld des Tunnelports, und klicken Sie dann auf **Bearbeiten**.

| $\bigcirc$    | 45 | GE45 | Trunk  |
|---------------|----|------|--------|
| $\bigcirc$    | 46 | GE46 | Trunk  |
| $\bigcirc$    | 47 | GE47 | Trunk  |
| $\bigcirc$    | 48 | GE48 | Trunk  |
| $\bigcirc$    | 49 | XG3  | Access |
| $\bigcirc$    | 50 | XG4  | Access |
| Copy Settings |    |      | Edit   |

Hinweis: In diesem Beispiel wird GE46 ausgewählt.

Schritt 3: Überprüfen Sie im Fenster Schnittstelleneinstellungen bearbeiten, ob die markierte Schnittstelle die Schnittstelle ist, die Sie auf der vorherigen Seite ausgewählt haben. Wählen Sie andernfalls im Dropdown-Menü die richtige Schnittstelle aus.

#### Interface:

Schritt 4: Klicken Sie im Interface VLAN Mode auf das Optionsfeld Access (Zugriff), um den Port als Zugriffsport festzulegen.

1 😫

Port

GE46 \$

💿 Unit

| Interface:           | <ul> <li>Ounit 1 ♦ Port GE46 ♦</li> </ul> |
|----------------------|-------------------------------------------|
| Interface VLAN Mode: | Access<br>Trunk                           |

Schritt 5: Klicken Sie auf Übernehmen.

| Interface:           | O Unit 1 	♦ Port GE46 	♦                  |
|----------------------|-------------------------------------------|
| Interface VLAN Mode: | <ul> <li>Access</li> <li>Trunk</li> </ul> |
| Apply Close          |                                           |

Der Schnittstellen-VLAN-Modus des ausgewählten Ports zeigt nun den Zugriff unter der Tabelle für die Schnittstelleneinstellungen an.

| $\bigcirc$ | 44        | GE44 | Access |
|------------|-----------|------|--------|
| $\bigcirc$ | 45        | GE45 | Trunk  |
| •          | 46        | GE46 | Access |
| $\bigcirc$ | 47        | GE47 | Trunk  |
| $\bigcirc$ | 48        | GE48 | Trunk  |
| $\bigcirc$ | 49        | XG3  | Access |
| $\bigcirc$ | 50        | XG4  | Access |
|            | Copy Sett | Edit |        |

Schritt 6: Klicken Sie auf die blinkende dauerhaft zu speichern.

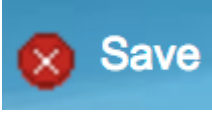

Schaltfläche, um die Einstellungen

© 2017 Cisco Systems, Inc. Alle Rechte vorbehalten.